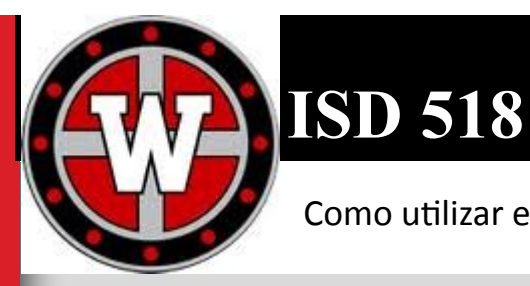

Prairie Elementary 507.727.1250 Worthington Middle School 507.376.4174 Worthington High School 507.376.6121 Worthington Area Learning Center 507.372.1322

Como utilizar el método de pago en línea por medio de Infinite Campus

Como utilizar el método de pago en línea por medio de Infinite Campus

Primero usted debe tener una cuenta en Infinite Campus; si no la tiene, haga <u>clic aquí</u> para tener acceso al enlace para llenar la solicitud.

Cuando usted se inscribe para hacer pago en línea, esta opción le proporcionará la oportunidad de pagar la cuenta de alimentación y otros gastos del estudiante, tales como excursiones, actividades extraescolares, tabletas, etc.

Paso 1: ingrese a Infinite Campus.

Paso 2: seleccione el enlace de pago

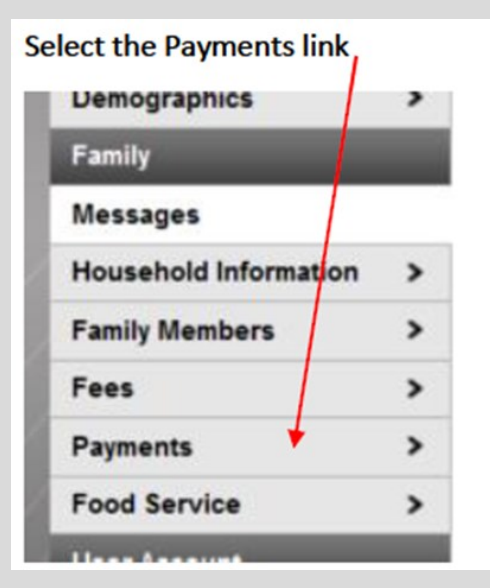

## Paso 3: ingrese la cantidad a pagar y haga clic en CONTINUE

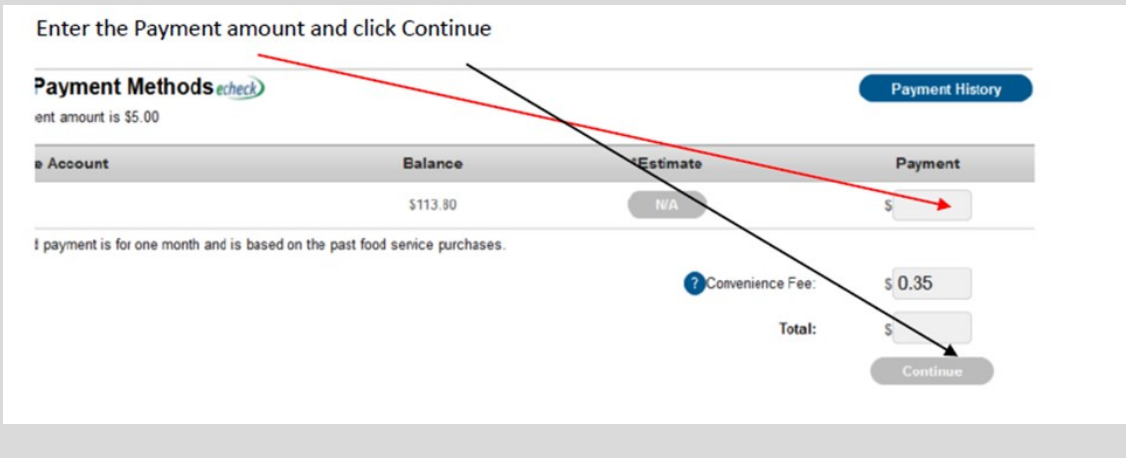

Después que ingresa la información bancaria, haga clic en Add a su cuenta.

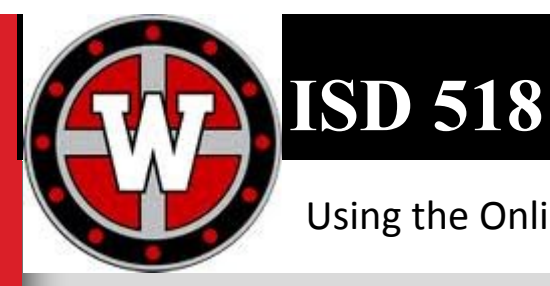

## Using the Online Payment Option through Infinite Campus

Paso 4: establezca la cuenta de pago, únicamente aceptamos transferencias de fondos de cuentas corrientes o de ahorro o tarjetas de crédito.

Ingrese el número de cuenta y el número de encaminamiento del banco y oprima SAVE

| Set up the payment account, We only accept Fund transfers from Checking and Savings accounts or<br>Credit Cards |
|----------------------------------------------------------------------------------------------------|
| Enter your Account number and the Bank Routing number and Save                                                  |
| Account Type<br>Checking Savings<br>Routing Number :<br>Account Number:<br>Back to Payments Save                |
| NÚMERO DE ENCAMINAMIENTO EN EL CHEQUE                                                                           |
| Find Routing Number on Your Check                                                                               |
| Your Name 1001-<br>Your Address                                                                                 |
| PAV TO THE \$                                                                                                   |
| Your Bank Name                                                                                                  |
| 123456789 0000987654321 1001                                                                                    |
| 9 Digit Routing Number Your Account Number Check Number                                                         |